## レセプトの一部負担金が合わない場合

■外来のとき

- 1. 23 収納 より該当患者様を呼び出します。
- 2. 一部負担金が合わない診療月を開き 一括再計算(Shift+F4) を選択します。
   その後 OK を押します。

| 00000000                                                         |        |               |                             | クレス                                                      | 1 90             | 9              |           |      |     |           | 男   |                   |                         |        |                      |                  |          |
|------------------------------------------------------------------|--------|---------------|-----------------------------|----------------------------------------------------------|------------------|----------------|-----------|------|-----|-----------|-----|-------------------|-------------------------|--------|----------------------|------------------|----------|
| R 5.10                                                           |        |               |                             | クレス                                                      | オ 太郎             |                |           |      |     | S15. 5. 5 |     | 00 全科             |                         | ✓ 0 全部 |                      | ~                | 再計算該当者一覧 |
| 0 収納一覧                                                           | (月)    |               | ~                           | 0 伝票番号の小さ                                                | い頃               |                |           |      |     |           |     |                   |                         |        |                      |                  |          |
| 10月 伝展                                                           | (종号    | 診療科           | 入外                          | 保険                                                       | 負担               | 発行日            | 診療日       | 請求金額 | 入会額 | 未収金額      |     |                   |                         | 计图     |                      |                  |          |
| 1 001087                                                         | 76     | 内             | 外                           | 0008後期高齢者                                                | 10%              | R 5.10.13      | R 5 10 13 | 400  | 400 |           | 入金済 |                   |                         |        |                      |                  |          |
| 2 001087                                                         | 78     | 内             | 外                           | 0008 後期裏齢者                                               | 10%              | R 5.10.13      | R 5.10.13 | 400  | 400 |           | 入金済 |                   |                         |        |                      |                  |          |
| 3 001090                                                         | 09     | 内             | 外                           | 0008 後期臺齡者                                               | 10%              | R 5.10.24      | R 5.10.24 | 390  | 390 |           | 入金济 |                   |                         |        |                      |                  |          |
| 4 00109                                                          | 10     | 内             | 外                           | 0008後期高齢者                                                | 10%              | R 5.10.24      | R 5.10.25 | 250  | 250 |           | 入金済 |                   |                         |        |                      |                  |          |
| 選択番号<br>5回計算(+6                                                  | en ci  | 在10月50        | \$1 <b>€</b> > **           | (SID1)研究通知<br>2002                                       | 80               | ]              |           |      |     |           |     |                   | 未収録:外来                  |        | -1710                | 入院               |          |
| 選択番号<br>括再計算は1                                                   | ₱和 54  | 年10月が         | 対象とな                        | (SID1)確認画<br>2002<br>外来収納の一書                             | 创<br>话再计算        | を行います          |           |      |     |           |     |                   | 来収額:外来<br>請求額計:外来       |        | -1710<br>1440        | 入院<br>入院         |          |
| 選択番号<br>括両計算(よう<br>整金1                                           | 令和 54  | 年10月が3        | 対象とな                        | (SID1)確認画<br>2002<br>外来収納の一<br>戻る                        | n)<br>活再計算       | を行います          |           |      |     |           |     | ОК                | 来収額:外来<br>聶求額計:外来       |        | -1710<br>1440<br>入金方 | 入院<br>入院<br>1法   |          |
| 選択番号<br>括両計算は <sup>4</sup><br>整金1<br>整金2                         | €¥D 54 | 年10月が3        | 対象とな                        | (SID1)確認画<br>2002<br>外末収納の一:<br>戻る                       | 活再計算             | を行います          |           |      |     |           |     | ОК                | 来収額:外来<br>請求額計:外来       |        | -1710<br>1440<br>入金方 | 入院<br>入院<br>I法   |          |
| 選択番号<br>括両計算は <sup>4</sup><br>整金1<br>整金2<br>求額                   | ⊕和 54  | 年10月が3        | 対象とな                        | (SID1)確認測<br>2002<br>外来収納の一:<br>戻る                       | 活用計算             | を行います          |           |      |     |           |     | ОК                | 未収額:外来<br>請求額計:外来       |        | -1710<br>1440<br>入金方 | 入院<br>入院<br>ILia |          |
| 選択番号<br>括両計算は4<br>整金1<br>総金2<br>求額<br>金額                         | ⊕¥0 54 | 年10月が3        | 対象とな                        | (SID1)確認曲<br>2002<br>外末収納の一:<br>戻る<br>金方法                | 8)<br>(西市十算      | を行います          |           |      |     |           | _   | ОК                | 未吸額:外来<br>聶求福計:外来       |        | -1710<br>1440<br>入金方 | 入院<br>入院<br>1法   |          |
| 選択番号<br>括両計算は <sup>4</sup><br>整金1<br>整金2<br>求額<br>金額<br>環日       | 令和 54  | 年10月が3        | <b>対象とな</b>                 | (SID1)確認画<br>2002<br>外末収納の一<br>戻る<br>(金方法                | 10<br>活再計算       | を行います          |           |      |     |           | _   | ОК                | 未収録:外来<br>描求編計:外来       |        | -1710<br>1440<br>入金力 | 入院<br>入院<br>1法   |          |
| 選択番号<br>括両計算は <sup>4</sup><br>整金1<br>整金2<br>求顔<br>金額<br>理日<br>求書 | 令和 54  | 年10月が3        | 対象とな<br><br><br>」<br>」<br>ノ | (SID1)確認測<br>2002<br>外末収納の一<br>戻る<br>金方法<br>・ 明          | 11<br>活再計算<br>編書 | を行います          |           |      |     | _         | _   | OK                | - 未収録:外来 [<br>描求録計:外来 ] |        | -1710<br>1440<br>入金方 | 入院<br>入院         |          |
| 選択番号<br>括両計算は<br>整金1<br>整金2<br>球調<br>金額<br>環日<br>球書<br>外来月別      | 令和 54  | 年10月が3<br>再発: | <b>対象とな</b><br>             | (SID1)構設論       2002       (会力法)       (会力法)       (会力法) | 活再計算             | を行います<br>-活再計算 | λά        |      | 括入金 | 返金        |     | <u>〇K</u><br>入金取消 | 未収額:外来<br>攝求編計:外来       | 支払証明   | -1710<br>1440<br>入金方 | 入院<br>入院<br>1法   | 処理結果     |

※再計算された結果、未収金額欄に金額が表示されることがあります。

■入院のとき

〇入院中の患者様

- 1. 23 収納 より該当患者様を呼び出します。
- 2. 該当する入院項目を選択します。その後 請求取消(Shift+F3) を押します。

| 0000000                                                                                                    | 00                    |                     |      | クレオ                            | タロウ   |           |                 |              |                      |                    | 8                          |                                 |              |                                                                                                    |        |                                          |             |
|----------------------------------------------------------------------------------------------------|-----------------------|---------------------|------|--------------------------------|-------|-----------|-----------------|--------------|----------------------|--------------------|----------------------------|---------------------------------|--------------|----------------------------------------------------------------------------------------------------|--------|------------------------------------------|-------------|
| R 5.10                                                                                                    |                       |                     |      | クレオ                            | 太郎    |           |                 |              |                      | S15. 5. 5          |                            | 00 全科                           |              |                                                                                                    | • 0 全部 | <b>_</b>                                 | 再計算該当者一對    |
| 0 収納一                                                                                                    | 覧(月)                  |                     |      | <ul> <li>0 伝票番号の小さい</li> </ul> | Vā    |           |                 |              |                      |                    |                            |                                 |              |                                                                                                    |        |                                          |             |
| <b>6</b> 9 6                                                                                                    | 「新潟号                  | 診療科                 | 入外   | (Fig                           | 負担    | 発行日       | 診療日             | 請求金額         | 入金額                  | 未収金額               |                            |                                 |              |                                                                                                    | 17. TR |                                          |             |
| 000                                                                                                    | 1702                  | 内                   | 入    | 0010 後期高齢者 難                   | 5 10% | R 5.10.24 | R 5 10 24-10 31 | 6,240        | 6,240                |                    | 入金斎(                       | 澍)                              |              |                                                                                                    |        |                                          |             |
| 001                                                                                                    | 0878                  | 内                   | 外    | 0008後期高齢者                      | 10%   | R 5 10 13 | R 5 10 13       | 400          | 400                  |                    | 入金済                        |                                 |              |                                                                                                    |        |                                          |             |
| 001                                                                                                    | 0909                  | 内                   | 外    | 0008後期高齢者                      | 10%   | R 5.10.2  | R 5 10 24       | 390          | 390                  |                    | 入金済                        |                                 |              |                                                                                                    |        |                                          |             |
| 001                                                                                                    | 0910                  | 内                   | 外    | 0008 後期高齢者                     | 10%   | R 5 10 24 | R 5 10 25       | 250          | 250                  |                    | 入金済                        |                                 |              |                                                                                                    |        |                                          |             |
| 選択番号<br>5両計算                                                                                                    | き<br>は令和 !            | 1<br>5年10月が         | 対象とな | のます。                           |       | /         |                 |              |                      |                    |                            | 令和                              | 5年10月講       | 未収額:外来                                                                                                    | -      | 1710 入院<br>1440 入院                       | 624         |
| 選択番号<br>舌両計算                                                                                                    | <del>:</del><br>は令和 ! | 1<br>5年10月が         | 対象とな | )ります。                          | /     | /         |                 |              |                      |                    |                            | 令和                              | 5年10月講       | 未収額:外来<br>求額計:外来                                                                                                    |        | 1710 入院<br>1440 入院                       | 624         |
| 選択番号<br>活両計算<br>整金 1                                                                                                    | <del>。</del><br>は令和 ! | 1<br>5年10月が         | 対象とな | 80ます。                          | /     | /         |                 | 89           | 請求金額                 | 入金額                | 处理                         | 令和                              | 5年10月講<br>状態 | 未収額:外来 _<br>求額計:外来 _                                                                                                 |        | 1710 入院<br>1440 入院<br>入金方法               | 624         |
| 選択番号<br>舌両計算<br>整金1<br>整金2                                                                                                    | <del>}</del><br>は令和 ! | 1]<br>5年10月が        | 対象とな | 50年す。                          | /     | /         |                 | 85           | 請求金額<br>6,240        | 入金額                | 处理<br>R 5 10 2             | 令和<br>日<br>4 請求                 | 5年10月講<br>状態 | 未収額:外来<br>求額計:外来<br>現金                                                                                               |        | 1710     入院       1440     入院       入金方法 | 624         |
| 選択番号<br>括両計算<br>整金1<br>整金2<br>求額                                                                                                    | #<br>は令和 !            | 1<br>5年10月が         | 対象とな | 10 <del>2 4</del> .            | /     | /         |                 | 番号<br>1<br>2 | 請求金額<br>6,240        | 入金額<br>6,240       | 処理<br>R 5.10.2<br>R 5.10.2 | 令和<br>3<br>4 請求<br>4 入金         | 5年10月課<br>状態 | 未収額:外来<br>求額計:外来<br>現金<br>現金                                                                                         |        | 1710 入院<br>1440 入院<br>入金方法               | 624         |
| 選択番号<br>括両計算<br>整金1<br>整金2<br>求額<br>金額                                                                                                    | 9<br>(よ今和 !           | 1<br>5年10月が         | 対象とな | 20ます。<br>入金方法                  | /     | /         |                 | 89<br>1<br>2 | 請求金額<br>6,240        | 入金額<br>6,240       | 处理<br>R 5.10.2<br>R 5.10.2 | 令和<br>3<br>4 請求<br>4 入金         | 5年10月講<br>状態 | 未収額:外来<br>求額計:外来<br>現金<br>現金                                                                                         |        | 1710 入院<br>1440 入院<br>入金方法               | 624         |
| 選択番号<br>許<br>整金1<br>整金2<br>初<br>額<br>理日                                                                                                    | ま<br>は今和 !            | 1<br>5年10月が         | 対象とな | 20ます。<br>入金方法                  | /     | /         |                 | 특명<br>1<br>2 | 請求金額<br>6,240        | 入金額<br>6,240       | 処理<br>R 5.10.2<br>R 5.10.2 | 令和<br>3<br>4 請求<br>4 入金         | 5年10月講<br>状態 | 未収額:外来<br> <br>  救額計:外来<br> <br> 現金<br> <br> 現金                                                                      |        | 1710<br>入院<br>入金方法                       | 624         |
| 選択番号<br>調査計算<br>整整水金理<br>求<br>都<br>型<br>電<br>計<br>算<br>一<br>型<br>金<br>1<br>2<br>2<br>2<br>初<br>前<br>計<br>算<br>一<br>二<br>2<br>2<br>2<br>2<br>2<br>2<br>2<br>2<br>2<br>2<br>2<br>2<br>2 | き<br>は令和 !            | 1<br>5年10月が         | 対象とな | xります。<br>入金方法<br>              | /     |           |                 | 2<br>2       | 請求金額<br>6,240        | 入金額<br>6,240       | 処理<br>R 5.10.2<br>R 5.10.2 | 令和<br>3<br>4 請求<br>4 入金         | 5年10月講<br>状態 | 未収額:外来<br>                                                                                                    |        | 1710 入院<br>1440 入院<br>入金方法               | 624         |
| 選択番号<br>「整整金1<br>「整整銀<br>「金全2<br>「小菜」<br>「金金2<br>「小菜」<br>「小菜」                                                                                                    | き (は令和) !             | 1<br>5年10月が<br>  再発 | 対象とな | xります。<br>入金方法<br>マ<br>明祝取消     | = -1  | 5用āt算     | λά              | 1<br>2<br>2  | 請求金額<br>6,240<br>括入金 | 入金額<br>6.240<br>返金 | 处理<br>R 5.10.2<br>R 5.10.2 | 令和<br>3<br>4 請求<br>4 入金<br>入金取消 | 5年10月講<br>状態 | 未収額:外来<br> <br>  水額計:外来<br> <br> 現金<br> <br> 現金<br> <br> <br> <br> <br> <br> <br> <br> <br> <br> <br> <br> <br> <br> | 支払証明   | 1710 入院<br>1440 入院<br>入金方法               | 624<br>処理結果 |

### 3. 確認画面が表示されましたら OK を押します。

| (SID1)確認画面   |    |
|--------------|----|
| 2001         |    |
| 請求データを取り消します |    |
| 戻る           | ОК |

# 4. 再度該当する入院項目を選択します。その後 返金(Shift+F7)を押します。

|                                                                          | 洞水 房一月                                       | 儿力直院 [on      | master]                |                |                        |                        |                       |                                 |                                         |                                                                      |                                                                                                    |                                                                   |        |                                    |                |
|--------------------------------------------------------------------------|----------------------------------------------|---------------|------------------------|----------------|------------------------|------------------------|-----------------------|---------------------------------|-----------------------------------------|----------------------------------------------------------------------|----------------------------------------------------------------------------------------------------|-------------------------------------------------------------------|--------|------------------------------------|----------------|
| 00000000                                                                 |                                              |               |                        | レオ タロウ         | ,                      |                        |                       |                                 |                                         |                                                                      |                                                                                                    |                                                                   |        |                                    |                |
| R 5.10                                                                   |                                              |               | [                      | フレオ 太郎         |                        |                        |                       |                                 | S15. 5. 5                               |                                                                      | 00 全科                                                                                                    |                                                                   | • 0 全部 | ×                                  | 再計算該当者一覧       |
| 0 収納一覧                                                                   | (月)                                          |               | ▼ 0 伝票番号の              | 小さい順           |                        |                        |                       |                                 |                                         |                                                                      |                                                                                                    |                                                                   |        |                                    |                |
| 58 (CE                                                                   | 58 2                                         | (感知) フ        | (J). (E1#              | 98             | 847 B                  | 20 <b>5</b> 8          | 建成金属                  | 入会調                             | 主収余編                                    |                                                                      |                                                                                                    |                                                                   | 17 18  |                                    |                |
| 1 000170                                                                 | )2 内                                         | ス             | 0010 後期高前              | 者 則病 10%       | R 5 10 24              | R 5 10 24-10 31        |                       | 6,240                           | -6,240                                  | <b>請求取消L</b>                                                         | ,(定)                                                                                                    |                                                                   |        |                                    |                |
| 3 001087                                                                 | 18 内                                         | 54<br>54      | 0000 後期高自              | 省 10%          | R 5.10.13              | R 6 10.13              | 400                   | 400                             |                                         | 入金済                                                                  |                                                                                                    |                                                                   |        |                                    |                |
| 4 001090<br>5 001091                                                     | 09 内<br>10 内                                 | 外外            | 0008 後期高部<br>0008 後期高部 | 渚 10%<br>渚 10% | R 5 10 24<br>R 5 10 24 | R 5 10.24<br>R 5 10.25 | 390<br>250            | 390<br>250                      |                                         | 入金済<br>入金済                                                           |                                                                                                    |                                                                   |        |                                    |                |
| 選択番号                                                                     | 1 23                                         |               |                        |                |                        |                        |                       |                                 |                                         |                                                                      |                                                                                                    |                                                                   |        |                                    |                |
| 括再計算は令                                                                   | 和 5年1                                        | 0月が対象         | となります。                 |                |                        |                        |                       |                                 |                                         |                                                                      | 令和 5年                                                                                                    | 未取額:外来<br>E10月請求額計:外来                                             | 3      | -1710 入院<br>1440 入院                | -6240          |
| 括再計算は今<br> 数会 1                                                          | 钟和 5年1                                       | 0月が対象         | となります。                 |                |                        |                        | 64                    | 請求余晴                            | 入会問                                     | 例類日                                                                  | 令和 5年<br>秋                                                                                                    | 未取額:外来<br>E10月請求額計:外来                                             | 3      | -1710 入院<br>1440 入院<br>入会方法        | -6240          |
| -括両計算は令<br> 整金1<br> 整金2                                                  | 新 5年1                                        | 0 月が対象        | となります。                 |                |                        |                        | (8 <del>1)</del>      | 請求金額<br>6.240                   | 入金額                                     | 処理日<br>R 5 10 24                                                     | 令和 5年<br>状<br>請求                                                                                                    | 未取額:外来<br>E10月請求額計:外来<br>限<br>現合                                  | ja     | -1710 入院<br>1440 入院<br>入金方法        | -6240          |
| 括再計算は今<br> 暦金1<br> 1歴金2                                                  | 新 5年1                                        | 0月が対象         | となります。                 |                |                        |                        | - 西中<br>1             | 請求金額<br>6,240                   | 入金額<br>6,240                            | 処理日<br>R 5 10 24<br>R 5 10 24                                        | 令和 5年<br>秋<br>請求<br>入会                                                                                                    | 未取額:外來<br>E10月請求額計:外來<br>現金<br>現金                                 |        | -1710 入院<br>1440 入院<br>入金方法        | -6240          |
| -括両計算は令<br>1酸金1<br>1酸金2<br>時状額                                           | 新15年1                                        | 0月が対象         | 200533.                |                |                        |                        | 1<br>1<br>3           | 請求金額<br>6,240                   | 入金額<br>6,240<br>-6,240                  | 処理日<br>R 5 10.24<br>R 5 10.24<br>R 5 10.24                           | 令和 5 年<br>状<br>請求<br>入金<br>入金取消                                                                                                    | 未収額:外來<br>E10月請求額計:外來<br>題<br>現金<br>現金<br>現金                      |        | -1710 入院<br>1440 入院<br>入金方法        | -6240          |
| 括再計算は令<br>潤金1<br>脂盤金2<br>球額<br>金額                                        | 1 5年1                                        | 0月が対象         | となります。<br>入金方法         |                |                        |                        | 1<br>1<br>2<br>4      | 請求金請<br>6,240                   | 入金額<br>6,240<br>-6,240<br>6,240         | 処理日<br>R 5 10 24<br>R 5 10 24<br>R 5 10 24<br>R 5 10 24              | 令和 54<br>状<br>請求<br>入会<br>入会取消<br>入会                                                                                                    | 未収額:外来<br>= 1 0 月請求額計:外来<br>開<br>現金<br>現金<br>現金<br>現金<br>現金<br>現金 |        | -1710<br>1440 入院<br>入金方法           | -6240          |
| - 括両計算は今<br>回覧金 1<br>回覧金 2<br>高水額<br>し理日<br>高水書                          | 5#1<br>5#1                                   | 0月が対象         | となります。<br>             | 明細書            |                        |                        | 1<br>1<br>3<br>4<br>5 | 請求金額<br>6,240<br>6,240          | 入金額<br>6,240<br>6,240<br>6,240          | 処理日<br>R 5 10 24<br>R 5 10 24<br>R 5 10 24<br>R 5 10 24<br>R 5 10 24 | <ul> <li>令和 5 年</li> <li>状</li> <li>請求</li> <li>入金</li> <li>入金</li> <li>請求取消</li> </ul>                                                                   | 未収額:外来<br>E10月請求額計:外来<br>現合<br>現合<br>現金<br>現金<br>現金               |        | -1710 入院<br>1440 入院<br>入金方法        | -6240          |
| - 括両計算は <sup>会</sup><br>問整会1<br>問整会2<br>積求額<br>入金額<br>処理日<br>責求書<br>外来月別 | 9 10 5 4 1 1 1 1 1 1 1 1 1 1 1 1 1 1 1 1 1 1 | 0 月が対象<br>再発行 | となります。<br>入金方法         | 明細書            | 活用計算                   | 入金                     |                       | 請求金請<br>6,240<br>6,240<br>6,240 | 入金額<br>6,240<br>6,240<br>6,240<br>6,240 | 処理日<br>R 5 10 24<br>R 5 10 24<br>R 5 10 24<br>R 5 10 24<br>R 5 10 24 | 令和 5 年<br>秋<br>請求<br>入金<br>次<br>前<br>次<br>記<br>消<br>、<br>二<br>(<br>)<br>(<br>)<br>(<br>)<br>(<br>)<br>(<br>)<br>(<br>)<br>(<br>)<br>(<br>)<br>(<br>)<br>( | 未収額:外來<br>年10月請求額計:外來<br>現金<br>現金<br>現金<br>現金<br>現金<br>現金         | 支払証明   | -1710<br>1440<br>入院<br>へ金方法<br>再印刷 | -6240<br>-0240 |

5. 33 入院定期請求 にて集計をかけます。

#### 〇退院済みの患者様

- 1. 31 入退院登録 より該当患者様を開きます。
- 2. 画面左上のプルダウンより「10 退院再計算」を選択します。

| 00000000  |               | 21-7 T     | H DO      |           |         |       |         | 男    | S15. 5. 5 | 83才           |       |   |
|-----------|---------------|------------|-----------|-----------|---------|-------|---------|------|-----------|---------------|-------|---|
| 04 照会     |               | -          | 舞動日       |           | 前回異動日   | I [   |         |      |           |               |       |   |
| 病301 入院發録 |               |            | 37 一般病的   | Ŕ         |         | 室料差額  |         | 道定入] | 院 2 遥定対1  | 891           |       |   |
| 入104 照会   |               |            |           | 入院科       | 01 内科   |       | र भाषा  | 1初回  | 🔜 初歴      | 1 介護からの異動     | 1 对象外 | ~ |
| 退10 退除重计管 |               |            |           |           |         |       |         |      |           | 入院日 R 5 10 24 |       |   |
| 图         | 100 1000 101  |            |           |           |         |       | - I I I |      |           |               |       |   |
| 保険組合せ     | 0010 後期高齢者 難病 | (39431002) |           |           |         | ×     |         |      |           |               |       |   |
| 特定入院科     |               |            |           |           |         |       |         |      |           |               |       |   |
| 真定入院科     | 有床診療所入院基本料    | 2          |           |           |         |       |         |      |           |               |       |   |
| 入院会計      | 2 入院科を算定する    |            |           |           | -       |       | 分娩区分    |      |           | ■ 直接支払制度      |       |   |
|           |               |            |           |           |         |       |         |      |           |               |       |   |
| 定期請求      | 1 医療機関での設定    |            |           | -         | 検索時患者表示 | 1 表示可 |         |      |           |               |       |   |
| 食事        | 1 余あり         |            | *         |           |         |       |         |      |           |               |       |   |
| 入院歴       |               |            | -         |           |         |       |         |      |           |               |       | _ |
| 香号 初 初度   | 病模            | 病至         | 入院日       | 退院日       | 入院科     | 主病名   | #E19    | 日数   |           | 透算            |       |   |
| 1 0 1 -   | 一筋病腺          | 37         | R 5.10.24 | R 5.10.31 | 内科      |       |         | 8 8  |           |               |       |   |

## 2. 登録(F12)を押します。

| 10 退活時計算         算数日         期回算数日           空居時         37         純稀名         37-丸河市         室相巻旗         2 道定入院         2 道定入院           成日         R 510.24         1 利益からう量         入院科         01 1/114         利益         利益         1 1 月盛からう量           成日         R 510.31         訓練音時               入版科 <th>1 对象外</th>                                                                                                    | 1 对象外 |
|----------------------------------------------------------------------------------------------------|-------|
| 211日 - 211日 - 2111 - 2111 - | 1 对象外 |
| 定日 R 51024 1 40年から マス版料 01 内科 マ 初回 1 初回 マ 初陸 1 介護からの実動<br>定日 R 51031 退時専由 マ 入版料 マ 和田 マ 入版日 R 51024                                                                                                    | 1 对象外 |
| EE R 51031 退廃事由 文 入院日 R 51024                                                                                                    |       |
|                                                                                                    |       |
| 医 0007 クレオ 花子 マ マ マ マ マ マ マ マ マ マ マ マ マ マ マ マ マ マ                                                                                                    |       |
| 角合せ 0010 後期高齢者 維持 (39431002)                                                                                                    |       |
| 2.原料 🔹                                                                                                    |       |
| 入院科 有床診療所入院基本科2                                                                                                    |       |
| est 2 入院料を買定する v お焼区分 v 直接支払け                                                                                                    | 現度    |
|                                                                                                    |       |
| ##求 1 医原映間での設定 ▼ 株案摘象者表示 1 表示可 ▼                                                                                                    |       |
| 19880                                                                                                    |       |
| 愿                                                                                                    |       |
| ·初 初盛 病後 病臺 入院日 盧虎日 入院科 主兵名 彰博 日数 通算                                                                                                    |       |
| ● 1         一般実確         37         R 5 10.24         R 5 10.31         内科         8         8                                                                                                    |       |